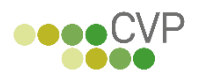

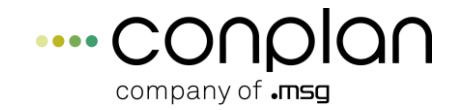

| Hauptmenü CVP 9.5                            |                                             |                                                                                                    |  |  |  |  |  |
|----------------------------------------------|---------------------------------------------|----------------------------------------------------------------------------------------------------|--|--|--|--|--|
| CVPclassic 9.5 Die Vere                      | <b>CVPclassic 9.5</b> Die Vereinsverwaltung |                                                                                                    |  |  |  |  |  |
|                                              | CONPLA                                      | <u>V</u>                                                                                                    |  |  |  |  |  |
|                                              |                                             | Mitgliederverwaltung<br>User: Administrator                                                                                                    |  |  |  |  |  |
| Personenzentrale                             | <u>E</u> -Mail-Zentrale                     |                                                                                                    |  |  |  |  |  |
| Abrechnung des Vereins                       | Statisti <u>k</u> en                        |                                                                                                    |  |  |  |  |  |
| Buchhaltung                                  | <u>Z</u> ubehör                             | ···· conplan                                                                                                    |  |  |  |  |  |
| Verwaltung                                   | Stammdaten Konfiguration                    |                                                                                                    |  |  |  |  |  |
|                                              | <u>M</u> andant wechseln                    |                                                                                                    |  |  |  |  |  |
| Datensicherung                               | ,                                           | CVP 9.5 beenden                                                                                                    |  |  |  |  |  |
| heute liegen keine öffentlichen Wiedervorlag | jen vor +++ Für heute liegen kein           | Conplan GmbH<br>Robert-Bürkle-Strasse 1<br>85737 Ismaning<br>e öffentlichen Wiedervorlagen vor +++<br>www.cvpnet.de<br>cvp@conplan.de<br>Tel.: 089 306108-77 |  |  |  |  |  |

# **1** Schnelleinstieg

Um möglichst kompakt einen Überblick zu CVP zu erhalten, werden in diesem Kapitel die wichtigsten Punkte des Bereichs Mitgliederverwaltung erläutert.

Dies soll noch nicht den Umgang mit dem Programm sichern, sondern lediglich die besten Einstiegspunkte in das Programm vermitteln.

# 1.1 Stammdaten

Um den Mitgliedern Beiträge zuordnen zu können, müssen in den "Stammdaten/Konfiguration" – "Abteilungen und Beiträge" die vorhandenen Abteilungen und Beitragshöhen im Verein angelegt sein.

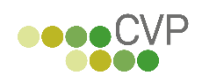

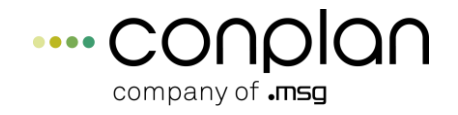

Übersicht der Abteilungen

| Beitragsjahr 2016                                             |                                                             |                                     |             |                                  |                            |
|---------------------------------------------------------------|-------------------------------------------------------------|-------------------------------------|-------------|----------------------------------|----------------------------|
| Fussball                                                      | 5 ^ Notizen                                                 |                                     |             |                                  |                            |
| Golf<br>Hauptverein<br>Sonderbeitrag<br>Tennis<br>Tischtennis | 8<br>00<br>SB<br>6<br>4                                     |                                     |             |                                  | ^                          |
|                                                               | v                                                           |                                     |             |                                  | ~                          |
| Nr Beitrag                                                    | Betrag Abrechnungsart                                       | Altersgruppe                        | Alter bis 🗸 | ^                                |                            |
| 0 Kinder<br>0 Jugendliche<br>0 Erwachsene                     | 20,00 auto. Alter<br>40,00 auto. Alter<br>60,00 auto. Alter | Kinder<br>Jugendliche<br>Erwachsene | 13<br>17    | neue <u>A</u> bteilung           | Abteilung <u>ä</u> ndern   |
| 1 Aufnahmebeitrag                                             | 10,00 <mark>einmalig</mark>                                 |                                     |             | neuer B <u>e</u> itrag,          | Beitrag <u>l</u> öschen    |
|                                                               |                                                             |                                     |             | <u>S</u> tammdaten               |                            |
|                                                               |                                                             |                                     |             | <u>a</u> nsicht                  | drucken                    |
|                                                               |                                                             |                                     |             | ✓ Stichtag                       | 17.10.2018                 |
|                                                               |                                                             |                                     |             | unterjährige<br>Beiţragsänderung | Beitragsz <u>u</u> weisung |
|                                                               |                                                             |                                     |             | Dt. S <u>p</u> ortausweis        |                            |
|                                                               |                                                             |                                     |             | •                                | <u>b</u> eenden            |

Hinterlegt werden immer Jahresbeiträge. Anhand des beim Mitglied eingestellten Zahlungsrhythmus (pro Beitrag möglich) stückelt CVP i. d. Regel die Beiträge selbstständig.

### **1.2 Personenzentrale**

Dies ist der Bereich, in dem man sich i. d. Regel am meisten aufhält. Wie in der Übersicht zu sehen, befinden sich hier alle Personen, egal ob reine Adressen, Mitglieder, Übungsleiter oder Spender. Nach diesen "Adresstypen" wird innerhalb CVP gegliedert.

Am Anfang steht die Adresse. Diese wird als Basis für die Zusatzinformationen für Mitglieder usw. genutzt. Bei Mitgliedern z.B. muss ein Geburtsdatum mit angegeben, ein Eintrittsdatum gesetzt und eine Abteilung zugeordnet werden. Dadurch hat jeder Datensatz immer nur einen einzigen Stamm, auf dem man aufbaut.

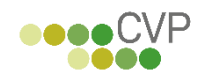

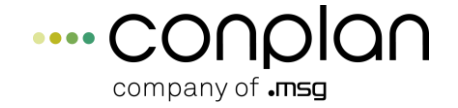

An der linken Seite kann man die Anzeige steuern und Mitglieder, Übungsleiter, Spender anzeigen lassen.

| Personen                       |              |          |                    |      |                       |             |   |                            |
|--------------------------------|--------------|----------|--------------------|------|-----------------------|-------------|---|----------------------------|
|                                | N            | lummer   |                    | Name |                       | Geb.Datum 🔺 |   |                            |
|                                | 00           | 00000001 | Lingider Josef     |      |                       | 06.07.1940  |   |                            |
| Es werden 9 Adressen angezeigt | 000          | 00000002 | Ackermann Elvira   |      |                       | 01.01.1970  |   | Person <u>n</u> eu anlegen |
|                                | 000          | 0000003  | Hans Mustermann    |      |                       | 06.04.1980  |   | Denne ändere               |
|                                | 000          | 00000004 | Huttenlauter Franz |      |                       | 05.08.1950  |   | Person <u>a</u> ndern      |
|                                | 000          | 00000000 | Margauth Frederik  |      |                       | 06.03 1955  |   |                            |
| alle <u>A</u> dressen anzeigen | 000          | 00000007 | Glatt Tobias       |      |                       | 09.07.1982  |   |                            |
| nur Mitalieder                 | 000          | 8000000  | Wutts Tim          |      |                       | 01.01.1961  |   |                            |
|                                | 000          | 00001000 | Telekom            |      |                       |             |   |                            |
| nur <u>Ü</u> bungsleiter       |              |          |                    |      |                       |             |   |                            |
| nur Spender                    |              |          |                    |      |                       |             |   |                            |
|                                |              |          |                    |      |                       |             |   | Standardsuche              |
|                                |              |          |                    |      |                       |             |   |                            |
|                                |              |          |                    |      |                       |             |   | Listengenerator            |
|                                |              |          |                    |      |                       |             |   | Lister certeller           |
|                                |              |          |                    |      |                       |             |   | Listen <u>e</u> rstellen   |
|                                |              |          |                    |      |                       |             |   |                            |
|                                |              |          |                    |      |                       |             |   |                            |
|                                |              |          |                    |      |                       |             |   |                            |
|                                |              |          |                    |      |                       |             |   |                            |
|                                |              |          |                    |      |                       |             |   |                            |
| Cobutotogo                     |              |          |                    |      |                       |             |   |                            |
| Gebuitstage                    |              |          |                    |      |                       |             |   |                            |
| Dokumentenarchiv               |              |          |                    |      |                       |             |   |                            |
|                                |              |          |                    |      |                       |             |   |                            |
| Mitgliederarchiv               |              |          |                    |      |                       |             |   | <u>b</u> eenden            |
|                                |              |          |                    |      |                       | *           |   |                            |
| Strasse: Josephsthal 1         |              |          |                    |      | Plz Ort: 80001 Josefs | shausen     |   |                            |
| Tel ·                          | Fax -        |          | Mobil              |      | E-Mail:               |             |   |                            |
|                                | - <u>u</u> A |          | MODII.             |      | L-Man.                |             |   |                            |
| ist Mitglied ?                 |              |          | ist Übungsleiter ? |      | ist Spender ?         |             | N | /iedervorlage vorhanden ?  |
|                                |              |          |                    |      |                       |             |   |                            |

Die Eigenschaften der rechten Seite ändern sich je nach Anzeige:

Ist "alle Adressen…" angeklickt, gelangt man mit "Listen erstellen" in die Standardlisten, die speziell für Adressen vorhanden sind.

Bei "nur Mitglieder" befinden sich wieder andere Listen hinter dem Button "Listen erstellen". Denn hier sind weitere Informationen vorhanden (Eintrittsdatum, Beiträge…), aus denen sich vielfältigere Listen ergeben. Entsprechend verhält es sich bei Übungsleiter und Spender. Auch die "Standardsuche" verhält sich so.

Um eine Person zu finden, kann man aber auch, sofern Name oder Nummer bekannt ist, per Kurzsuche zum Ziel gelangen.

Einfach den Namen oder die Nummer tippen. Es öffnet sich automatisch ein kleines Fenster in der Mitte mit dem getippten Inhalt.

Mit Doppelklick oder "Person ändern" gelangt man in die Details der gerade markierten Person.

"Person neu anlegen" ist entsprechend zur Anlage einer neuen Adresse. Im Verlauf der Eingaben kann man dann diese "Adresse" auch weiter zum "Mitglied" ausbauen. Oder nur als Adresse belassen (z.B. für reine Zahler oder Kontaktadressen im Verein).

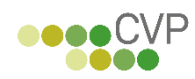

## Erste Schritte mit CVP 9.5

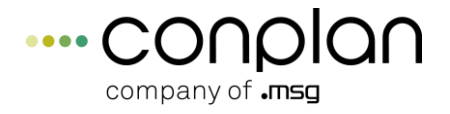

Persondaten --- letzte Änderung am 27.08.2014 13:37:30 Mitgliedsdaten --- letzte Änderung am 12.10.2015 08:41:25

|                            | Nummer     3     Name     Hans Mustermann     <     >>                                 |
|----------------------------|----------------------------------------------------------------------------------------|
| A <u>d</u> ressdaten       |                                                                                        |
| <u>M</u> itgliedsdaten     | Adressen-Nummer 3                                                                      |
| Üb <u>u</u> ngsleiterdaten | Anrede Herr v männlich                                                                 |
| Spende <u>r</u> daten      | Titel Handy Fax (p)                                                                    |
| <u>E</u> hrungen           | Name Hans Mustermann Fax (d)                                                           |
| <u>H</u> istorien          | Vorname E-Mail (p) hans@muster.de                                                      |
| Dateien                    | Erganzung E-Mail (d)                                                                   |
| Personennr. ändern         | PLZ - Ort 80000 Musterhausen E-Post                                                    |
|                            | Land                                                                                   |
|                            | Nation DOSB - Mitgliedsnummer                                                          |
|                            | Geburtsdatum 06.04.1980 ↓ (38 Jahre) Zeitung                                           |
|                            |                                                                                        |
|                            | Multifeld V Sortierfeld HANS MUS                                                       |
|                            | Wahlfeld 1 U Wahlfeld 2 U                                                              |
|                            | Wahifeld 3 Wahifeld 4                                                                  |
|                            |                                                                                        |
|                            | <u>W</u> iedervorf. Neu                                                                |
| speichern                  | Postadr. 3 Hans Mustermann, Muster 🗸                                                   |
| a <u>b</u> brechen         | Familie erfassen oder ändern Daten von einer anderen Person übernehmen Adresse löschen |
|                            |                                                                                        |

| Persondaten letzte Ände    | rung am 27.08.2014 13:37:30 Mitgliedsdaten letzte Änderung am 12.10.2015 08:41:25                                              |
|----------------------------|----------------------------------------------------------------------------------------------------|
|                            | Nummer     3     Name     Hans Mustermann     <     >>                                                                         |
| A <u>d</u> ressdaten       | 1. allgemeine Daten         2. Clubs         3. Abteilungen         4. Sollstellungen         5. Zahlerkonto         6. Archiv |
| <u>M</u> itgliedsdaten     | Zahler 3 Hans Mustermann Muster v neuer Zahler Zahler ändern Fämilie                                                           |
| Üb <u>u</u> ngsleiterdaten |                                                                                                    |
| Spende <u>r</u> daten      | Eintrittsdatum 01 01 2004 🖡 Art der Mitoliedsschaft aktiv 💿 🔿 passiv                                                           |
| <u>E</u> hrungen           |                                                                                                    |
| <u>H</u> istorien          | Austrittsdatum                                                                                                    |
| Da <u>t</u> eien           | Austrittsgrund                                                                                                    |
| <u>P</u> ersonennr. ändern | Zeitung Mahnstufe 0 von Mahnungen ausschliessen                                                                                |
|                            | Multifeld (Adr) V Multifeld (Mit1)                                                                                             |
|                            | Multifeld (Mit2) Multifeld (Mit3)                                                                                              |
|                            | Versicherung Wahlfeld2                                                                                                    |
|                            | Wahifeld3 Wahifeld4                                                                                                    |
|                            | Zahlungsart Lasteinzug 💌                                                                                                    |
|                            | IBAN DE33 1000 0000 4567 89 aktualisieren Dt. Sportausweis beantragen                                                          |
| <u>s</u> peichern          | BIC MARKDEF1100 SEPA-Mandat Anschreiben Mitglied löschen                                                                       |
| a <u>b</u> brechen         |                                                                                                    |
|                            |                                                                                                    |

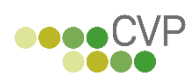

#### Erste Schritte mit CVP 9.5

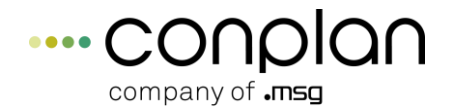

| Persondaten letzte Ände    | rung am 27.08.2014 13:37:30 | Mitgliedsdaten letzte | e Änderung am 12.10.201 | 5 08:41:25                |                        |                   |
|----------------------------|-----------------------------|-----------------------|-------------------------|---------------------------|------------------------|-------------------|
|                            | Nummer 3                    | Name Hans Mu          | ıstermann               |                           |                        | << >>             |
| A <u>d</u> ressdaten       | <u>1</u> . allgemeine Daten | <u>2</u> . Clubs      | <u>3</u> . Abteilungen  | <u>4</u> . Sollstellungen | <u>5</u> . Zahlerkonto | <u>6</u> . Archiv |
| <u>M</u> itgliedsdaten     |                             |                       |                         |                           |                        |                   |
| Üb <u>u</u> ngsleiterdaten | Nr Abteilung                | Nr Beitrag            | Methode                 | von bis                   | Betrag Monat % Raba    | JahrBetr ZahlRyth |
| Spende <u>r</u> daten      | 5 Fussball                  | 0 Erwachsene          | auto. Alter             | 31.10.2016                | 0,00 0 0,00            | 60,00 1           |
| <u>E</u> hrungen           |                             |                       |                         |                           |                        |                   |
| <u>H</u> istorien          |                             |                       |                         |                           |                        |                   |
| Da <u>t</u> eien           |                             |                       |                         |                           |                        |                   |
| <u>P</u> ersonennr. ändern |                             |                       |                         |                           |                        |                   |
|                            |                             |                       |                         |                           |                        |                   |
|                            |                             |                       |                         |                           |                        |                   |
|                            |                             |                       |                         |                           |                        |                   |
|                            |                             |                       |                         |                           |                        |                   |
|                            |                             |                       |                         |                           |                        |                   |
|                            |                             |                       |                         |                           |                        | -                 |
|                            | Beitrag anfügen             | Vorlage 1 lad         | en Beitrag lö           | schen                     | als Hauntabteil        | ung festlegen     |
| <u>s</u> peichern          | Settag anugen               | Vorlage 2 lad         | en                      | Schon                     | als <u>H</u> auptablei | ang restregen     |
| a <u>b</u> brechen         |                             |                       |                         |                           |                        |                   |
|                            |                             |                       |                         |                           |                        |                   |

Die drei oberen Bilder zeigen die Adressdaten, die allgemeinen Mitgliedsdaten und die Abteilungs- und Beitragszuweisungen.

Das sind die wichtigsten Daten, die für ein Mitglied eingegeben werden müssen.

# **1.3 Beitragsabrechnung**

Sind die Adress- und Mitgliedsdaten angelegt, kann abgerechnet werden.

"Abrechnung des Vereins" – "Beitragsabrechnung".

Im einfachsten Fall von einer kompletten Jahresabrechnung (keine Halbjahreszahler, Vierteljahreszahler usw.) wird das Abrechnungsenddatum 31.12.JJJJ bei "neue Abrechnung erstellen" eingegeben. Nach dem Start wird die Gesamtsumme angezeigt.

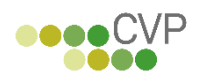

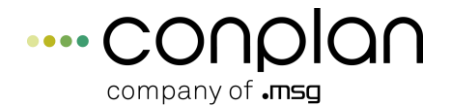

Abrechnungsüberblick

| Datum      | Benennung                   | Summe     |            |                                               |                          |              |
|------------|-----------------------------|-----------|------------|-----------------------------------------------|--------------------------|--------------|
| 01.01.2018 | Jahresvortrag (2017)        | 4,201.00  |            | neue Abrech                                   | nung erstelle            | n            |
| 31.12.2018 | Auto. Abrechnung 31.12.2018 | 4.651,00  |            |                                               |                          |              |
| 27.11.2017 | auto. Lastschrifteinzug     | -1.400,00 |            |                                               |                          |              |
|            |                             | _         | Druc       | kdatum <mark>27</mark> .                      | 11.2017 🕴                |              |
|            |                             | _         | Re         | chnung druc                                   | ken Opt <u>i</u>         | onen         |
|            |                             | _         | La         | steinzug druc                                 | ken Opti                 | <u>o</u> nen |
|            |                             |           | 0<br>0     | alle drucken<br>per E-Mail ve<br>ohne E-Mail- | rsenden<br>Adresse druc  | ken          |
|            |                             |           |            | Postadresse                                   | n verwenden              |              |
|            |                             |           |            | Rechnungen<br>Dokumenten                      | in das<br>archiv eintrag | en           |
|            |                             | _         |            | <u>S</u>                                      | EPA                      |              |
|            |                             | _         | Protokolle |                                               |                          |              |
|            |                             |           | Тур 1      | ansicht                                       | drucken                  | export       |
|            |                             |           | Тур 2      | ansicht                                       | drucken                  | export       |
|            |                             | _         | Summen     | ansicht                                       | drucken                  | export       |
|            |                             |           |            | Abrechnu                                      | ıng l <u>ö</u> schen     |              |
|            |                             |           |            |                                               |                          |              |
|            |                             | *         |            | <u>b</u> ee                                   | enden                    |              |

Der Anteil der Lastschriftzahler, so die Grundeinstellung, wird automatisch als bezahlt markiert. Zu sehen an der negativen Zahl.

Im besten Fall geht die Verrechnung aller Beträge in dieser Liste am Jahresende auf Null auf. Dann wären alle Beträge als bezahlt eingetragen und es bestehen keine offenen Posten.

Im Beispiel oben ist eine Abrechnung vorhanden. Eine Übersicht, wie sich die Gesamtsumme insgesamt zusammensetzen, befindet sich hinter "Typ 1 Ansicht" bzw. "drucken".

Die Rechnungen der Rechnungszahler sowie die Rechnungen der Lastschriftzahler (gesondert aufgeführt, da diese nicht immer verschickt werden) können ebenfalls hier gedruckt werden.

Die Datei für den Lastschrift-Sammel-Einzug befindet sich unter "SEPA". CVP 9.2 hat bereits das SEPA 3.0 – Format.

Stimmt etwas in der Abrechnung nicht – löschen – Korrekturen vornehmen – neu erzeugen.

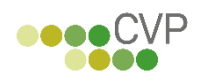

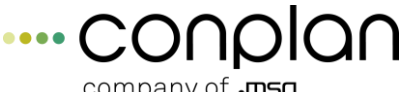

Druckdatum: 27.11.2017

company of .msg

| Beitragsverw. in EUR   |
|------------------------|
| Sollstellungsprotokoll |

#### CONPLAN e.V. Mitgliederverwaltung

Seite: 1

| Auto        | . Abrechnu   | ng 31.12.2018 Sti      | chtag: 31.12.2018 | vom: 27.11.2017  |                  |                         |   |
|-------------|--------------|------------------------|-------------------|------------------|------------------|-------------------------|---|
| M-Nr.       | <u>Z-Nr.</u> | Mitgliedname od. Zahle | r Abteilung       | Beitrag          | <u>Betrag</u> In | formationen             |   |
| 0000000002  | 00000000002  | Ackermann Elvira       | Hauptverein       | Hauptverein      | 20,00            | AS / 1.2018 - 12.2018 L | 1 |
| 0000000002  | 00000000002  | Ackermann Elvira       | Golf              | Golf             | 1.200,00         | AS / 1.2018 - 12.2018 L | 1 |
| 0000000007  | 0000000007   | Glatt Tobias           | Hauptverein       | Hauptverein      | 20,00            | AS / 1.2018-12.2018 R   | 1 |
| 0000000007  | 00000000007  | Glatt Tobias           | Fussball          | Erwachsene       | 60,00            | AS / 1.2018-12.2018 R   | 1 |
| 0000000007  | 00000000007  | Glatt Tobias           | Tennis            | neuebeitrag      | 3.000,00         | AS / 1.2018-12.2018 R   | 1 |
| 0000000003  | 0000000003   | Hans Mustermann        | Hauptverein       | Hauptverein      | 20,00            | AS / 1.2018 - 12.2018 L | 1 |
| 0000000005  | 0000000005   | Heussner Frederik      | Hauptverein       | Hauptverein      | 20,00            | AS / 1.2018-12.2018 R   | 1 |
| 0000000005  | 0000000005   | Heussner Frederik      | Fussball          | Erwachsene       | 60,00            | AS / 1.2018-12.2018 R   | 1 |
| 0000000004  | 0000000004   | Hüftenläufer Franz     | Hauptverein       | Hauptverein      | 20,00            | AS / 1.2018-12.2018 L   | 1 |
| 0000000004  | 00000000004  | Hüftenläufer Franz     | Fussball          | Erwachsene       | 60,00            | AS / 1.2018 - 12.2018 L | 1 |
| 00000000001 | 0000000001   | Lingider Josef         | Hauptverein       | Hauptverein      | 20,00            | AS / 1.2018-12.2018 L   | 1 |
| 0000000001  | 0000000001   | Lingider Josef         | Fussball          | Erwachsene       | 60,00            | AS / 1.2018 - 12.2018 L | 1 |
| 0000000000  | 0000000006   | Margauth Frederik      | Hauptverein       | Hauptverein      | 20,00            | AS / 1.2018-12.2018 R   | 1 |
| 0000000000  | 0000000006   | Margauth Frederik      | Tischtennis       | Beitrag          | 11,00            | AS / 1.2018-12.2018 R   | 1 |
| 0000000000  | 00000000006  | Margauth Frederik      | Fussball          | Erwachsene       | 60,00            | AS / 1.2018 - 12.2018 R | 1 |
|             |              |                        | So                | llstellungssumme | 4.651,00         |                         |   |

Die Rechnungszahler werden nach Zahlungseingang immer über die "Beitragseingänge" eingetragen. Ebenfalls unter "Abrechnung des Vereins" zu finden.

Jeder Eintrag dort ergibt eine neue Zeile in der Abrechnung. So ist die Übersicht stets gewahrt.

Durch die Abrechnungsmethodik von CVP kann man immer wenn ein oder mehrere neue Mitglieder eingetragen sind, eine weitere Abrechnung nach gleichem Prinzip durchführen.

CVP erkennt, das die Neueinträge noch nicht abgerechnet wurden. Ebenso erkennt es Änderungen an bereits abgerechneten Mitgliedern und führt diese durch.

## 1.4 Auswertungen und Listen

In CVP gibt es viele Möglichkeiten, sich "ein Bild der Lage" zu verschaffen.

Grundsätzlich kann man hier zwischen "Standardlisten" und "selbst generierte Excel-Listen" unterscheiden. Dazu noch die Möglichkeit, den Inhalt von "Standardlisten" nach Excel zu exportieren. Denn deren Struktur und Inhalt ist im Ausdruck nicht veränderbar.

Ein Beispiel einer Standardliste ist z.B. die Verbandsstatistik im "Statistikmodul":

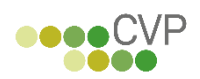

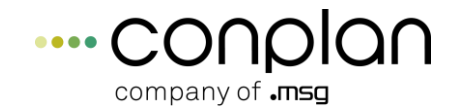

| Mitgliederverwaltung | CONPLAN e.V.                    | Stichtag: 01.01.2012 |
|----------------------|---------------------------------|----------------------|
| Verbandsstatistik    | Mustermandant LSV-Nr.<br>123456 | Seite: 1             |

| Abteilung   |   | bis 5 | von 6 | - 13 | von 14 | - 17 | von 18 | - 26 | von 27 | - 40 | von 41 | - 60 | 2 | ab 61 |   |   |   |   |   |   | Ge | sar | n t |
|-------------|---|-------|-------|------|--------|------|--------|------|--------|------|--------|------|---|-------|---|---|---|---|---|---|----|-----|-----|
|             | m | w     | m     | w    | m      | w    | m      | w    | m      | w    | m      | w    | m | w     | m | w | m | w | m | w | m  | w   | m+w |
| Fussball () | 0 | 0     | 0     | 0    | 0      | 0    | 0      | 0    | 3      | 0    | 3      | 0    | 1 | 0     | 0 | 0 | 0 | 0 | 0 | 0 | 7  | 0   | 7   |
| Golf()      | 0 | 0     | 0     | 0    | 0      | 0    | 0      | 0    | 0      | 0    | 2      | 0    | 0 | 0     | 0 | 0 | 0 | 0 | 0 | 0 | 2  | 0   | 2   |
| Tennis ()   | 0 | 0     | 0     | 0    | 0      | 0    | 0      | 0    | 1      | 0    | 0      | 0    | 0 | 0     | 0 | 0 | 0 | 0 | 0 | 0 | 1  | 0   | 1   |
| Mitglieder  | 0 | 0     | 0     | 0    | 0      | 0    | 0      | 0    | 3      | 0    | 5      | 0    | 1 | 0     | 0 | 0 | 0 | 0 | 0 | 0 | 9  | 0   | 9   |
| Gesamt      | 0 | 0     | 0     | 0    | 0      | 0    | 0      | 0    | 3      | 0    | 5      | 0    | 1 | 0     | 0 | 0 | 0 | 0 | 0 | 0 | 9  | 0   | 9   |

Oder innerhalb der "Personenzentrale" im Bereich "Mitglieder" "Listen erstellen" eine Abteilungsliste:

| Mitgliederverw. in EUR | со              | NPLAN e.V.             |                      | Druck: 17      | .10.2018 |
|------------------------|-----------------|------------------------|----------------------|----------------|----------|
| Abteilungsliste 5      | Mitali          | Stichtag: 17           | .10.2019<br>Soite: 1 |                |          |
| Abtelluligaliate 3     |                 | Fussball               |                      |                | Selle. 1 |
| Nr. Name               | Geburtsdat. Ein | trittsdat. Abteilungen |                      | M-Nr. Austritt | Beitrag  |
| 1 Glatt Tobias         | 09.07.1982      | 0056                   | 00000                | 000007         | 60,00    |
| 2 Heussner Frederik    | 08.09.1975      | 00 5                   | 00000                | 000005         | 60,00    |
| 3 Hüftenläufer Franz   | 05.08.1950      | 00 5                   | 00000                | 000004         | 60,00    |
| 4 Lingider Josef       | 06.07.1940      | 00 5                   | 00000                | 000001         | 60,00    |
| 5 Margauth Frederik    | 06.03.1955      | 00 4 5                 | 0000                 | 000006         | 60,00    |
| Summe                  |                 |                        |                      |                | 300,00   |

Von diesen Standardlisten gibt es besonders im Bereich Mitglieder eine ganze Menge.

Doch nicht immer ist genau das auf der Liste, was man haben will. Deshalb gibt es in der "Personenzentrale" noch den "Listengenerator". Das mächtigste Werkzeug in CVP!

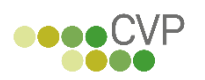

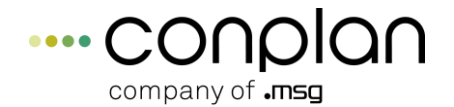

| Listengenerator                                                                                                    |                                                     |  |  |  |  |  |  |
|----------------------------------------------------------------------------------------------------|-----------------------------------------------------|--|--|--|--|--|--|
| 9 von 9 angezeigten Personen sind ausgewählt                                                                                                    |                                                     |  |  |  |  |  |  |
| Adr. #       Name         1       Lingider Josef       ✓         2       Ackermann Elvira       ✓         3       Hans Mustermann       ✓         4       Hüftenläufer Franz       ✓         5       Heussner Frederik       ✓         6       Margauth Frederik       ✓         7       Glatt Tobias       ✓         8       Wutts Tim       ✓         1000       Telekom       ✓                                                                                                    | Suche neu starten                                   |  |  |  |  |  |  |
| Suche in den   Adressen  Abteilungen  Beiträgen  → Abteilungen  Beiträgen → Beiträgen → B | A <u>u</u> sgabe <u>ü</u> bernehmen <u>b</u> eenden |  |  |  |  |  |  |

Mittels der Suche und den vielfältigen Suchmöglichkeiten grenzt man zuerst die gewünschte Gruppe ein. Hat man das gewünschte Ergebnis, so geht man über die Ausgabe in den Umfang, den die Liste enthalten soll. Hier stehen nahezu alle Felder zur Verfügung:

| Ausgabe des Listengenerators                                     |                |                      |                         |                          |                            |  |  |
|------------------------------------------------------------------|----------------|----------------------|-------------------------|--------------------------|----------------------------|--|--|
| Bitte legen Sie den Umfang und die Form der Datenausgabe fest:   |                |                      |                         |                          |                            |  |  |
|                                                                  |                |                      |                         |                          |                            |  |  |
| Adressdaten                                                      | Mitgliedsdaten | Abteilungen          | Beiträge                | sonstig                  | es Übungsleiter            |  |  |
| Adressnummer                                                     |                | Anrede               | Titol                   |                          |                            |  |  |
| Vorname                                                          |                | Vachname             |                         |                          |                            |  |  |
| Strasse                                                          |                |                      |                         |                          |                            |  |  |
| V Ort                                                            |                | Geschlecht           | Ceburtsdatum            |                          |                            |  |  |
| Monat Tag des Geb                                                | .datums        | Alter in Jahren      | Telefon privat          |                          |                            |  |  |
| Telefon dienstlich                                               |                | Handy                | Fax privat              |                          |                            |  |  |
| Fax dienstlich                                                   |                | E-Mail-Adresse       | ▼ Homepage              |                          |                            |  |  |
| Multifeld Adresse                                                |                | Sortierfeld          | V Notizfeld der Adresse |                          |                            |  |  |
| Zeitung                                                          |                | 📝 Änderungsdatum     | Nation                  |                          |                            |  |  |
| Vation                                                           |                | 📝 E-Mail dienstlich  |                         |                          |                            |  |  |
|                                                                  |                |                      |                         |                          |                            |  |  |
| Spaltenbreite einblenden $\bigcirc$ $③$ Spaltenbreite ausblenden |                | Sortierung ein       | nblenden 🔘              | Sortierung ausblenden    |                            |  |  |
|                                                                  |                | neue <u>S</u> orti   | ierung                  | al <u>t</u> e Sortierung |                            |  |  |
| Ausgabenrofil: alles a                                           | ausgeben       | <b></b>              |                         | alles wähler             | löschen                    |  |  |
| alles a                                                          |                | Profilname sneichern |                         | alles abwähle            | en                         |  |  |
|                                                                  |                | 1 Townshie Spelchern |                         | -                        |                            |  |  |
|                                                                  |                |                      | <u>n</u> eues Profil    |                          | Ausgabe <u>f</u> ortsetzen |  |  |

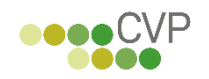

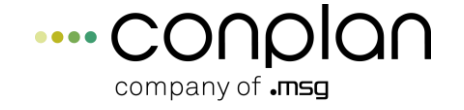

Das Ergebnis wird mit den gewählten Spalten nach Excel exportiert.

# **1.5 Zusammenfassung Schnelleinstieg**

#### Wichtige Einstiegspunkte in CVP, um Überblick zu erhalten:

Stammdaten der Abteilungen und Beiträge:

Die Grundlage, um Mitgliedern Beiträge zuzuweisen.

Personenzentrale

Das Herzstück von CVP – hier werden alle Adressen, Mitglieder und Co. verwaltet und Informationen darüber eingeholt.

Beitragsabrechnung und Beitragseingänge

Beitragseinzug, Rechnungsdruck, Überwachung der Beitragsfinanzen.

Standardlisten und Listengenerator

Sämtliche Auswertungen für alle Zwecke: Abteilungslisten, Vereinsübersichten, Adresslisten, Zahlerkonten, selbst zusammengestellte Listen mit Excel-Export.